# **Hueber**

## **USUARIO DE MAC**

#### Recomendaciones para solucionar el

### fallo de instalación del DVD-ROM en su libro de texto

Estimados profesores y estudiantes,

debido a una actualización reciente en el sistema Adobe es posible que el DVD en el anexo de su libro le dé error a la hora de instalarlo.

A continuación, encontrará 3 posibles soluciones al problema:

1. Solución gratuita en <u>www.hueber.de</u> (la más sencilla y rápida si quiere trabajar offline)

Hemos creado una opción de descarga gratuita de los mismos contenidos y el funcionamiento que en el DVD. Si opta por esta solución, ya no necesitará el DVD en el futuro; los contenidos se instalarán en su ordenador.

- 1. Descargue la **última versión** de Adobe Air: <u>https://get.adobe.com/es/air/</u>
- 2. Pinche en el siguiente **enlace** para encontrar el libro de texto en cuestión. <u>https://www.hueber.de/hilfe/downloads/</u>
- 3. Proceda a la **instalación** del programa en su dispositivo Mac haciendo doble click en *descargar*.
- 2. Solución recomendada por Adobe (si prefiere seguir utilizando el DVD y no guardar los contenidos en su ordenador Aviso: No nos podemos hacer responsables ante cualquier problema que pueda surgir al elegir esta opción.)
  - 1. Descargue la **última versión** de Adobe Air: <u>https://get.adobe.com/air/</u>
    - 2. Haga doble click en «AdobeAIRInstaller.exe» para instalar la última versión de Adobe AIR.
    - 3. Acceda a la siguiente carpeta: «/Programas/Programas de servicio/»

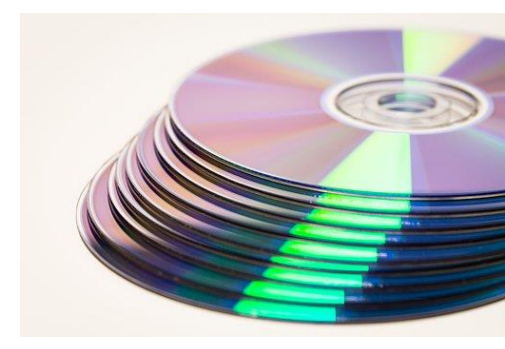

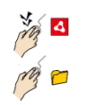

4. Pinche sobre el programa «Adobe AIR Application Installer.exe».

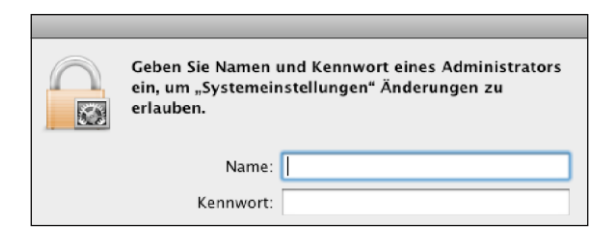

5. Mantenga presionada la **tecla CTRL** y haga **doble clic** en «Adobe AIR Application Installer».

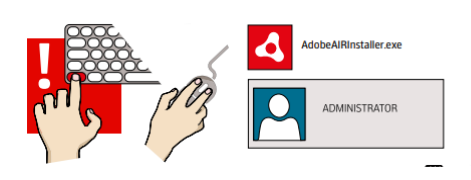

6. **Importante**: No debe dejar de presionar la tecla CTRL hasta que no visualice la ventana «Adobe AIR Application Installer» en pantalla.

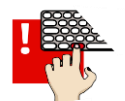

- 7. Inserte el DVD-ROM de Hueber.
- 8. Haga doble clic en el archivo .dmg
- 9. Pinche sobre la opción «install.air». El proceso de instalación debería realizarse con éxito.

#### 3. Cambio de fecha del sistema

Puede optar también por **cambiar la fecha** del sistema en su dispositivo a una fecha previa a la actual:

1 de noviembre de 2017

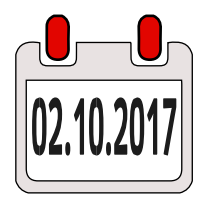

Asegúrese de que se encuentra registrado como administrador del dispositivo Mac.

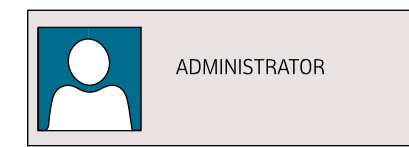

- 1. Abra «Apple» y, a continuación, seleccione «Ajustes del sistema».
- 2. Haga clic en «Ajustar fecha y hora».
- 3. Proceda a **desactivar** la opción «Ajustar fecha y hora automáticamente».
- 4. Cambie la fecha a cualquiera **anterior** al 01/11/2017. P. ej. 02/10/2017.
- 5. A continuación, pulse «Guardar».
- 6. Instale la aplicación de nuevo.

Esperamos haber contribuido a la solución de la actualización de su DVD-ROM y deseamos que disfrute de su aprendizaje. Hueber Verlag